## **2023 Kroger Sign Up Instructions**

- 1. Go to mtcbsa.org/popcorn
- 2. Click on link above dates for Kroger Sign Up
- 3. On the event page you will choose your location (locations ordered by address) from the options on the right by clicking "register". (You do not need to make an account choose **Continue as Guest**)

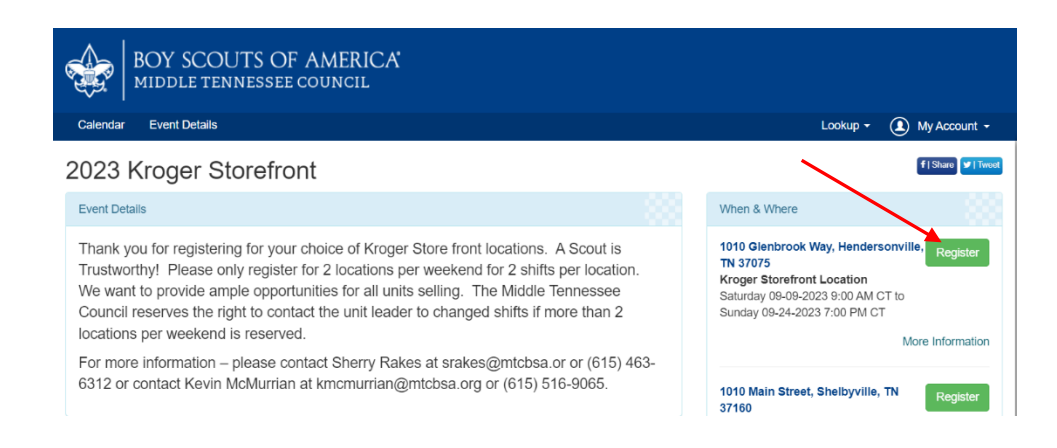

- 4. There will be 12 shifts to choose from. You can refer to the top for dates and times of each weekend.
- 5. Select the shifts you want by using the dropdown menu on those spots and choosing 1. Then you will click "register" at bottom

|                                                                                                    | Lacifiocation will have a morning and alternoon session.                                                                                                    |                                                                                     |
|----------------------------------------------------------------------------------------------------|----------------------------------------------------------------------------------------------------|-------------------------------------------------------------------------------------|
| Please                                                                                                    | only register for 2 locations per weekend for 2 shifts per loc                                                                                                    | cation                                                                              |
| Saturday 9:00 am – 2:00<br>September 9, 2023 (<br>September 16, 2023<br>September 23, 2023 (                         | pm and 2:00 pm - 7:00 pm     Sunday 12:00 pm - 3:00 pm a       Weekend One Saturday)     September 10, 2023 (Week       (Weekend Two Saturday)     September 17, 2023 (Week       Weekend Three Saturday)     September 24, 2023 (Week | and 3:00 pm – 6:00 pm<br>kend One Sunday)<br>kend Two Sunday)<br>kend Three Sunday) |
| 023 Kroger Storefront<br>ptember 09, 2023 9:00 AM: 1010 Glenbrook Way, Hendersonville, Th<br>ger Storefront Location | 1 37075                                                                                                    | View Pricing                                                                        |
| Weekend One-Saturday Morning 9:00 am-2:00 pm                                                                         | Weekend Two-Saturday Morning 9:00 am-2:00 pm                                                                                                    | Weekend Three-Saturday Morning 9:00 am-2:00 pm                                      |
| 0 1 Remaining                                                                                                    | 0 V 1 Remaining<br>Cost: S0.00                                                                                                    | 0 V 1 Remaining<br>Cost: 50.00                                                      |
| Weekend One-Saturday Afternoon 2:00 pm-7:00 pm                                                                       | Weekend Two-Saturday Afternoon 2:00 pm-7:00 pm                                                                                                    | Weekend Three-Saturday Afternoon 2:00 pm-7:00 pm                                    |
| 0 V 1 Remaining<br>Cost: \$0.00                                                                                      | 0 V 1 Remaining<br>Cost: \$0.00                                                                                                    | 0 V 1 Remaining                                                                     |
|                                                                                                    |                                                                                                    |                                                                                     |
| Weekend One-Sunday Morning 12:00 pm-3:00 pm                                                                          | Weekend Two-Sunday Morning 12:00 pm-3:00 pm                                                                                                    | Weekend Three-Sunday Morning 12:00 pm-3:00 pm                                       |
| 0 ¥ 1 Remaining<br>Cost: \$0.00                                                                                      | 0 V 1 Remaining<br>Cost: \$0.00                                                                                                    | 0 V 1 Remaining<br>Cost: \$0.00                                                     |
| Weekend One-Sunday Afternoon 3:00 pm-6:00 pm                                                                         | Weekend Two-Sunday Afternoon 3:00 pm-6:00 pm                                                                                                    | Weekend Three-Sunday Afternoon 3:00 pm-6:00 pm                                      |
| 0 V 1 Remaining<br>Cost: \$0.00                                                                                      | 0 V 1 Remaining<br>Cost: S0.00                                                                                                    | 0 V 1 Remaining                                                                     |

6. On the next page you will click on "Update Information" and fill out contact information and select unit. Once you have entered contact information and selected your unit you will click done.

| ration Contact<br>ut Required<br>Additional Actions<br>Additional Actions<br>Rend One-Saturday Morning 9:00 am-2:00 pm<br>Change Information for Registration Contact<br>Change Information for Registration Contact<br>I Last Name<br>Last Name<br>I ast Name<br>I Get Phone<br>100.000.0000                                                                                                    |  |
|----------------------------------------------------------------------------------------------------|--|
| Additional Actions Additional Actions Additional Actions Change Information for Registration Contact Change Information for Registration Contact Inst Name Ist Name I |  |
| kend One-Saturday Morning 9:00 am-2:00 pm         Change Information for Registration Contact         rst Name         introv Cortect Email         nail                                                                                                    |  |
| Change Information for Registration Contact  Inst Name Inst Name Inst Contact Email Inail  Change Information for Registration Contact  Cal Phone  999.999.9999                                                                                                    |  |
| rst Name  insry Contact Email nail                                                                                                    |  |
| rst Name Last Name imary Contact Email nail                                                                                                    |  |
| imary Contact Email  Cell Phone 999.999.9999                                                                                                    |  |
| nail 999.999.9999                                                                                                    |  |
|                                                                                                    |  |
| Information Select Unit                                                                                                    |  |
|                                                                                                    |  |
|                                                                                                    |  |

7. Once this is done you will click "proceed to checkout" on right hand side and then you will be done. You will receive an email confirmation.

| Participants 💘 Check Out                                                                                                    |                     |       |                                                                                                    |   |  |
|----------------------------------------------------------------------------------------------------|---------------------|-------|----------------------------------------------------------------------------------------------------|---|--|
| Registration Contact                                                                                                    |                     | ^     | Check Out Required                                                                                                    |   |  |
| Popcorn, Popcorn<br>Checkout Required                                                                                                    | Preview Information |       | Registration closes in 87 days: You have 1 participant that requires Check Out. These spots are not held until check out is completed |   |  |
| Update Information                                                                                                    | Additional Actions  | *     | Proceed to Checkout                                                                                                    |   |  |
| 1 Weekend One-Saturday Morning 9:00 am-2:00 pm                                                                                                    |                     | ~     | Fvent Contacts                                                                                                    | ~ |  |
| The second and second and se |                     | - XXX | Event contacts                                                                                                    |   |  |